## Setting Up Your BMT User Account

Each group or agency has a designated Benefit Manager Toolkit (BMT) administrator who controls additional user access and permissions. Contact your BMT administrator to set up your account, then follow the instructions in this document.

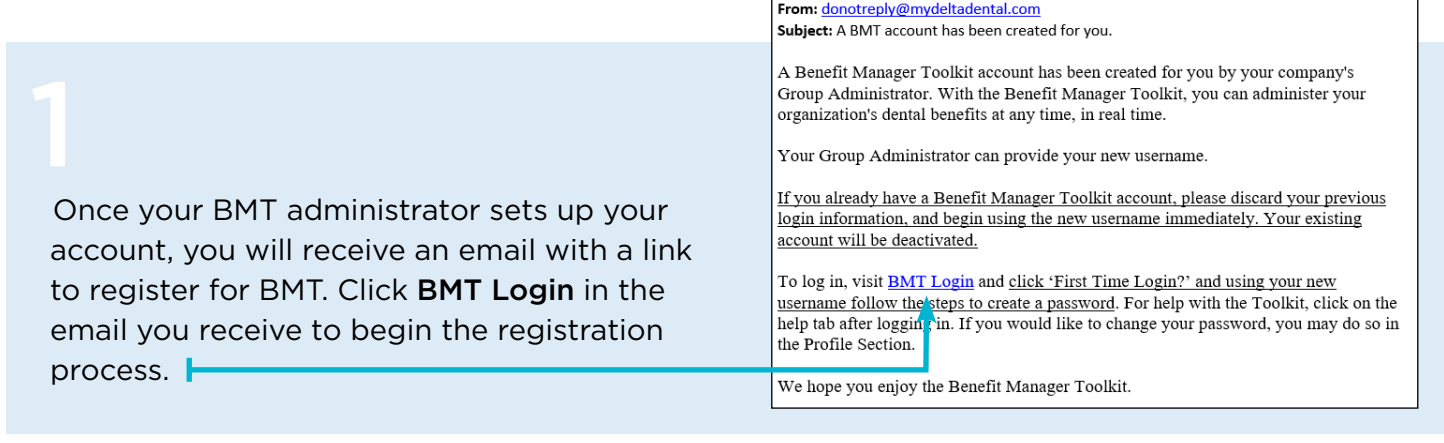

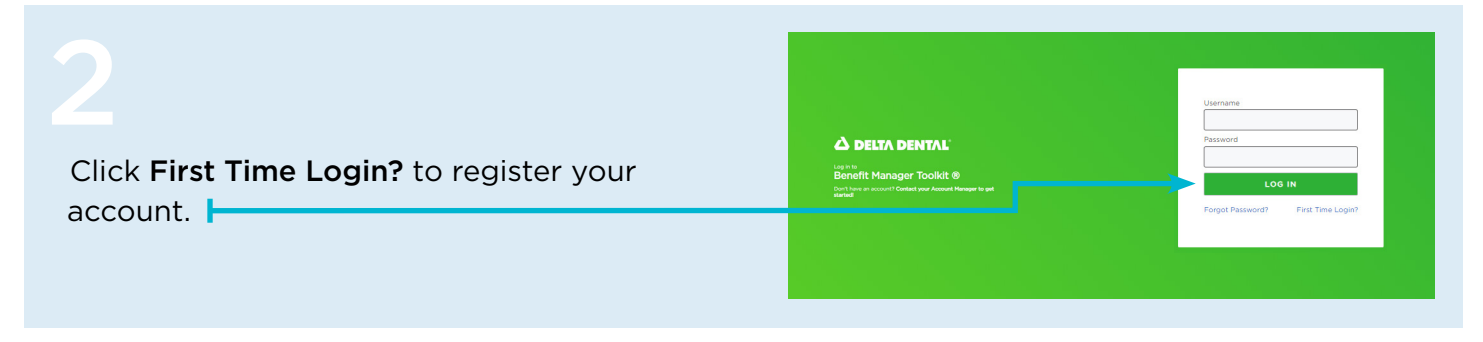

## 3

Your BMT administrator created your username when they set up your account. If you don't know your username, contact your BMT administrator. Then, enter your username and click **Submit**.

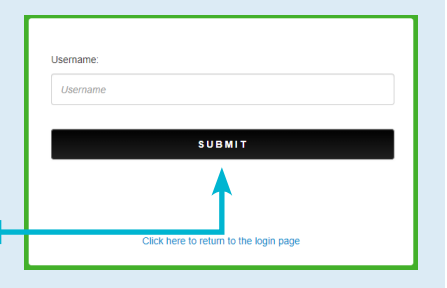

## Confirm your email address looks correct and click Submit.

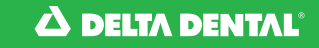

| 5<br>Check your inbox for an email from<br>do-not-reply@toolkitsonline.com with the<br>subject line "One Time Passcode." Copy<br>your one-time passcode. | From: Toolkit Support <do-not-reply@toolkitsonline.com>         Subject: One Time Passcode         Minnie Mouse,         Ø SECUREAUTH         You have requested online access from our website.         Your time-sensitive One-time Passcode is 123456         Please enter the code into the form for which you have requested access. Thank you for utilizing our services.         You have mode this request from the following page: https://auth2.uat.toolkitsonline.com/hmt-forgotpassword/         SecureAuth Corporation         Assert Your Identity</do-not-reply@toolkitsonline.com> |
|----------------------------------------------------------------------------------------------------|----------------------------------------------------------------------------------------------------|
|                                                                                                    |                                                                                                    |
| Enter your passcode and click <b>Submit</b> .                                                                                                    | Passcode SUBMIT Please click here to use an alternate registration method. Click here to return to the login page                                                                                                    |
|                                                                                                    |                                                                                                    |
| Follow the guidelines to choose a secure password and click Submit.                                                                                      |                                                                                                    |
|                                                                                                    |                                                                                                    |

Password length greater than 7 characters. Contain 4 of the following: - 1 digits (0-9). Password has been successfully changed. - 1 symbols (I, @, #, \$, %, \*, etc.). - 1 uppercase English letters (A-Z). Banan12 User ID: - 1 lowercase English letters (a-z). Warning: Administrative Password Resets on Active Directory accounts may cause unintended results resulting in loss of access to data or resources. Administrativey resetting a password may affect Veb page or File share credentials. EFS-encryted disks, files or personal certificates with private keys (g. g) signediferorgide amail). Please check with your help desk personnel you use certificate based encryption for Files, disks or email prior to resetting a measured. New Password: You will see a notification that Confirm Password: reads, "Password has been password successfully changed" and will Click here to return to the login page Password must differ from previous password by 1 password(s). be automatically redirected to the login page.

Depending on the permissions granted by your administrator, you can use BMT to add, terminate or change enrollments; view invoices; view claims information; order ID cards and more.<sup>1</sup>

For helpful tips, videos and a BMT user guide, visit deltadentalaz.com/employer/forms.

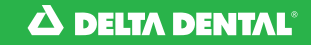